附件1:

湖南三一工业职业技术学院教学作息时间表

| 作息      | 周一至周五       |
|---------|-------------|
| 第一节课    | 08:20-09:05 |
| 休息      | 09:05-09:15 |
| 第二节课    | 09:15-10:00 |
| 休息      | 10:00-10:20 |
| 第三节课    | 10:20-11:05 |
| 休息      | 11:05-11:15 |
| 第四节课    | 11:15-12:00 |
| 午餐      | 12:00-13:00 |
| 午休      | 13:00-14:00 |
| 第五节课    | 14:00-14:45 |
| 休息      | 14:45-14:55 |
| 第六节课    | 14:55-15:40 |
| 休息      | 15:40-15:50 |
| 第七节课    | 15:50-16:35 |
| 休息      | 16:35—16:45 |
| 第八节课    | 16:45-17:30 |
| 晚餐及课外活动 | 17:30-19:00 |
| 第九节课    | 19:00—19:45 |
| 休息      | 19:45-19:55 |
| 第十节课    | 19:55—20:40 |
| 晚自习     | 19:00-21:00 |
|         | 22:30       |

附件2:

#### 教师教学日志填写操作手册

- 1. 进入教务管理系统 http://ehall.sanyedu.com/new/index.html
- 2. 登录账户(若有 X,请用大写)。
  - 专任教师:账号:工号;密码:身份证后6位
  - 兼职教师:账号:身份证后8位,密码:身份证后6位

3. 在主界面输入"教学日志管理",并点击进入

| A     | 谢南三一工业职业技术学院 🔗 |                                                                                                    | 9   |
|-------|----------------|----------------------------------------------------------------------------------------------------|-----|
| 12550 | Л              | NSAME (1997) (1998) (791)                                                                                                    |     |
|       | 教师资源中心         | 8324M (2005) (H7165) (8585) 83) (FIES) (FANG) (A165)                                                                                                    |     |
| - 0   | 成绩录入           | 建建筑集(1) C 港空站集                                                                                                    |     |
|       | 排課管理           |                                                                                                    | 1   |
|       | 我的课表           | and the second second s |     |
| 6     | 成级管理           |                                                                                                    | 1   |
|       | 商品预定管理         |                                                                                                    |     |
| e     | 在校生基本信息管理      |                                                                                                    | l . |
|       | 汗軟结果查看         |                                                                                                    |     |
|       | 我的教学任务         |                                                                                                    |     |
|       | 蒋課管理           |                                                                                                    |     |
|       |                |                                                                                                    |     |
|       |                |                                                                                                    |     |

4. 根据课程信息,授课后当天内点击进入页面,填写相关情况,并点击"提交"。

| 輸入课程号        | /课程名                     |           | 搜索                      | [高级搜索]         |         |         |
|--------------|--------------------------|-----------|-------------------------|----------------|---------|---------|
| 学期: 2020     | 年春季                      | *         |                         |                |         |         |
| 如何[/月工1923   |                          |           |                         |                |         |         |
| 操作           | 开课单位                     | 课序号       | 学年学期                    | 课程号            | 课程名     | 课程性质    |
| 操作<br>直写教学日志 | 5<br><b>开课单位</b><br>双创中心 | 课序号<br>30 | <b>学年学期</b><br>2020年 春季 | 课程号<br>1011228 | 课程名创业基础 | 课程性质必修课 |

| 教学日      | ]志填写          | i  |    |     |       |      |      |    |      |     |     | ×    |
|----------|---------------|----|----|-----|-------|------|------|----|------|-----|-----|------|
| Q, 请给2   | 入開次           |    |    |     | 10:50 | 报:家] |      |    |      |     |     |      |
| AR.303 : | 请选择           |    |    | ~   |       |      |      |    |      |     |     |      |
| 审核状态:    | 请选择           |    |    | -   |       |      |      |    |      |     |     |      |
| ○奈数据 Di  | <b>街空地(</b> ) |    |    |     |       |      |      |    |      |     |     |      |
| 新行物      |               |    |    |     |       |      |      |    |      |     |     |      |
| 探竹       | PF .          | 周次 | 星期 | ENA | 开始节次  | 结束节次 | 地加   | 教師 | 老师姓名 | 课程号 | 课程名 | 审核状态 |
|          |               |    |    |     |       |      |      |    |      |     |     |      |
|          |               |    |    |     |       |      |      |    |      |     |     |      |
|          |               |    |    |     |       |      |      |    |      |     |     |      |
|          |               |    |    |     |       |      | 没有数据 |    |      |     |     |      |
|          |               |    |    |     |       |      |      |    |      |     |     |      |
|          |               |    |    |     |       |      |      |    |      |     |     |      |
|          |               |    |    |     |       |      |      |    |      |     |     |      |

| 🔕 ##=-I####### 教学日志管理                                                 |        |         |      |      |   |    |     |        |     | WRIH 🔻 🔝 |
|-----------------------------------------------------------------------|--------|---------|------|------|---|----|-----|--------|-----|----------|
| SANY<br>教学日志维护                                                        | 新建教学日志 |         |      |      |   |    |     | ×      |     |          |
| <b>初</b> 受口主情空                                                        | 周次     | 1       | 星期   | 请选择  | * | 日期 |     |        |     | ×        |
|                                                                       | 开始节次   | 请远择     | 结束节次 | 请选择  | * | 地点 | 请选择 |        |     |          |
| Q、请输入周次                                                               | 课程号    | 1011228 | 课程名  | 创不爱好 |   |    |     |        |     |          |
| <ul> <li>         語: 書透择         事故状态: 書透择         の保護(所会)</li> </ul> | 内容     |         |      |      |   |    |     | 0/1000 |     |          |
| 新造<br>操作 周次 星期                                                        | 作业     |         |      |      |   |    |     | 0/1000 | 课程名 | 审核状态     |
|                                                                       | 出勤情况   |         |      |      |   |    |     | 0/1000 |     |          |
|                                                                       | 课堂纪律   |         |      |      |   |    |     | 0/1000 |     |          |

附件3:

### 学习委员教学日志审核操作手册

1.登录教务管理系统 http://ehall.sanyedu.com

账号:学号;初始默认密码:身份证号后6位 2.点击"教学日志管理"模块

| 💫 湖南三一工业职业技术学院 🔗 | □      □      □      □      □      □      □      □      □      □      □      □      □      □      □      □      □      □      □      □      □      □      □      □      □      □      □      □      □      □      □      □      □      □      □      □      □      □      □      □      □      □      □      □      □      □      □      □      □      □      □      □      □      □      □      □      □      □      □      □      □      □      □      □      □      □      □      □      □      □      □      □      □      □      □      □      □      □      □      □      □      □      □      □      □      □      □      □      □      □      □      □      □      □      □      □      □      □      □      □      □      □      □      □      □      □      □      □      □      □      □      □      □      □      □      □      □      □      □      □      □      □      □      □      □      □      □      □      □      □      □      □      □      □      □      □      □      □      □      □      □      □      □      □      □      □      □      □      □      □      □      □      □      □      □      □      □      □      □      □      □      □      □      □      □      □      □      □      □      □      □      □      □      □      □      □      □      □      □      □      □      □      □      □      □      □      □      □      □      □      □      □      □      □      □      □      □      □      □      □      □      □      □      □      □      □      □      □      □      □      □      □      □      □      □      □      □      □      □      □      □      □      □      □      □      □      □      □      □      □      □      □      □      □      □      □      □      □      □      □      □      □      □     □     □     □     □     □     □     □     □     □     □     □     □     □     □     □     □     □     □     □     □     □     □     □     □     □     □     □     □    □     □     □     □    □    □    □    □    □    □    □    □    □    □    □    □    □    □    □    □    □    □    □    □    □    □    □    □    □    □    □    □    □    □ |
|------------------|----------------------------------------------------------------------------------------------------|
| 最近使用             | 服务角色 (全部)(新西)(学生)                                                                                                    |
| 📵 成绩查询           | 影先关别 全部 其他服务 (科研服务) 教务服务 (称动 (学工服务) 平台基础 (迪布服务) 人事 (公共服务)                                                                                                    |
| 🛄 网上评教           | 接動結果(1) C 濟空結果                                                                                                    |
| 成长管理             |                                                                                                    |
| 🐻 助学金            |                                                                                                    |
|                  |                                                                                                    |
|                  |                                                                                                    |

**3**.进入后,学年学期处选择当前学年学期。根据出现的课程审核信息,点击"审核"

1汉

| 教学日     | 志审核     |     |     |            |           |      |    |          |      |         |      |     |
|---------|---------|-----|-----|------------|-----------|------|----|----------|------|---------|------|-----|
| Q, 请输入  | 、周次     |     |     |            | 推奏 (高级搜索) |      |    |          |      |         |      |     |
| 学年学期:   | 2020年春年 | é   |     | Ŧ          |           |      |    |          |      |         |      |     |
| 星期:     | 请远择     |     |     | *          |           |      |    |          |      |         |      |     |
| 审核状态:   | 请选择     |     |     | *          |           |      |    |          |      |         |      |     |
| 1条数据 [] | 空搜索     |     |     |            |           |      |    |          |      |         |      |     |
| 通过      | 审核      | 不通过 |     |            |           |      |    |          |      |         |      |     |
|         | 操作      | 周次  | 星期  | 日期         | 开始节次      | 结束节次 | 地点 | 教师       | 老师姓名 | 课程号     | 课程名  |     |
|         | 审核      | 1   | 星期二 | 2020-02-25 | 第9节       | 第10节 |    | 10009097 | 贾骁   | 1011228 | 创业基础 | 代审核 |

**4.**核实信息,根据实际情况填写"审核通过"或"审核不通过",不通过的注明 原因。上课后当天内完成审核。

| 教学日志审核 |                   |      |      |    | ×          |  |  |
|--------|-------------------|------|------|----|------------|--|--|
| 周次     | 1                 | 星期   | 星期二  | 日期 | 2020-02-25 |  |  |
| 开始节次   | 第9节               | 结束节次 | 第10节 | 地点 |            |  |  |
| 课程号    | 1011228           | 课程名  | 创业整础 |    |            |  |  |
| 内容     | 部の業務の人名           |      |      |    |            |  |  |
| 作业     | <u>에 인정</u> 해외(사무 |      |      |    |            |  |  |
| 出勤情况   | 22                |      |      |    |            |  |  |
| 课堂纪律   | <del>17</del>     |      |      |    |            |  |  |
| 备注     |                   |      |      |    |            |  |  |
| 审核状态   | 代审核               |      |      |    |            |  |  |
|        |                   |      |      |    |            |  |  |
| 市核通过审核 | (非約1回) 审核不通过 單2時  |      |      |    |            |  |  |

附件5:

### 教学资料上传操作手册

- 1. 进入教务管理系统 http://ehall.sanyedu.com/new/index.html
- 2. 登录账户(若有 X,请用大写)。 账号:工号;初始默认密码:身份证后 6 位
   3. 在主界面输入"教师资源中心",并点击进入。

| ↓ 湖南三一工业职业技术学院 🔗 _ |                                                           |
|--------------------|-----------------------------------------------------------|
| ī使用                | BARE 200 (FE (66) 73                                      |
| 🗍 培养方案管理           | RYY CHAR CHARA RIAR RAR RAR RAR CARA CARA RAR RAR RAR RAR |
| 📄 #####            | 教教会界(1) こ、神学は台東                                           |
| 💽 astron           | Marcont A                                                 |
| ) antain           |                                                           |
| ] 教学任务管理           |                                                           |
| > 2000年0           |                                                           |

4. 点击"新增"

| 上传时间 |
|------|
|      |

5.选择"学年学期",点击"选择",弹出任课教师上课的课程,选择"分类", 点击附件"上传"

| 学年学期 | 请选择        |  |
|------|------------|--|
| 课程号  | 选择         |  |
| 分类   | 请选择        |  |
| 附件   | 上传 (请上传附件) |  |

附件6:

#### 教师调课审核操作手册

- 1. 进入教务管理系统 http://ehall.sanyedu.com/new/index.html
- 2. 登录账户(若有 X,请用大写)。 账号:工号;初始默认密码:身份证后 6 位
   3. 在主界面输入"调课管理",并点击进入。

| 🔬 湖南三一工业职业技术学院 🔗 | 📮 (5)使+ 1488 🔍 (1388) (100 mm) (100 mm) (100 |
|------------------|----------------------------------------------------------------------------------------------------|
| 最近使用             | 8788ê 😚 🕷 👯 🕎                                                                                                    |
| 🮇 调課管理           | RAXA 🚰 (TAKER FINER) RILAY RARTER — R REAL LARS (RARS) RA (FIRS) RAR (RARS) (A) (LARS) (A)                                                                                                    |
| 🔲 数学任务管理         | 地球结果(2) C,通过结果                                                                                                    |
| 📄 llatin         |                                                                                                    |
| 😡 数学日志管理         |                                                                                                    |
| 🛞 资源中心           |                                                                                                    |
| 🛅 执行计划管理         |                                                                                                    |
| 🔲 培养方案管理         |                                                                                                    |
| [] Tæltønnæ      |                                                                                                    |
| 📃 教师资源中心         |                                                                                                    |
| 📻 教室资源管理         |                                                                                                    |
|                  |                                                                                                    |

4. 任课教师发起调课申请。

|          | 122.71. |                                        |         | AD120 | LU MUHU- |         | <b>U</b> 10 | ~ ~ | 2010 |      |      |           |      |          | 字至네  |
|----------|---------|----------------------------------------|---------|-------|----------|---------|-------------|-----|------|------|------|-----------|------|----------|------|
| ()<br>SA |         | 三一工业职业技术学院<br>SANY POLYTECHNIC COLLEGE | 调课管理    |       |          |         |             |     | 参数设置 | 申请记录 | 调课审核 | 调课申请      | 调课统计 | 教务处管理员 🖣 | ^ 网盘 |
|          | 调停调     | <b>果</b> 2021年 春季                      |         |       |          |         |             |     |      |      |      |           |      |          | 仔    |
|          | Q 调销    | 入上课教师/课程名                              |         |       | 1978).   | [清明经搜索] |             |     |      |      |      |           |      |          |      |
|          |         | 形势与政策(二<br>1011142 01<br>学时:4 学分:0     | )<br>25 |       |          |         |             |     |      |      | (    | 0%        | j;   | li#      |      |
|          | 1       | 上课时间地点:<br>上课班级: <b>应急装备2</b>          | 001HE   |       |          |         |             |     |      |      | п:н  |           | 傍    | 5课       |      |
| ł        |         | 上课放师:吴扣麻<br>选课人数:0                     |         |       |          |         |             |     |      |      | 已授   | 学时进度: 0/4 | *    | 课        | ۰.   |
|          |         |                                        |         |       |          |         |             |     |      |      |      |           |      |          |      |

5. 己提交的调课申请,需要 24 小时之内经过教学秘书、教研室主任进行审核, 才允许进行相应调停课。

附件7:

A、B 栋教学楼多媒体一键开启方法

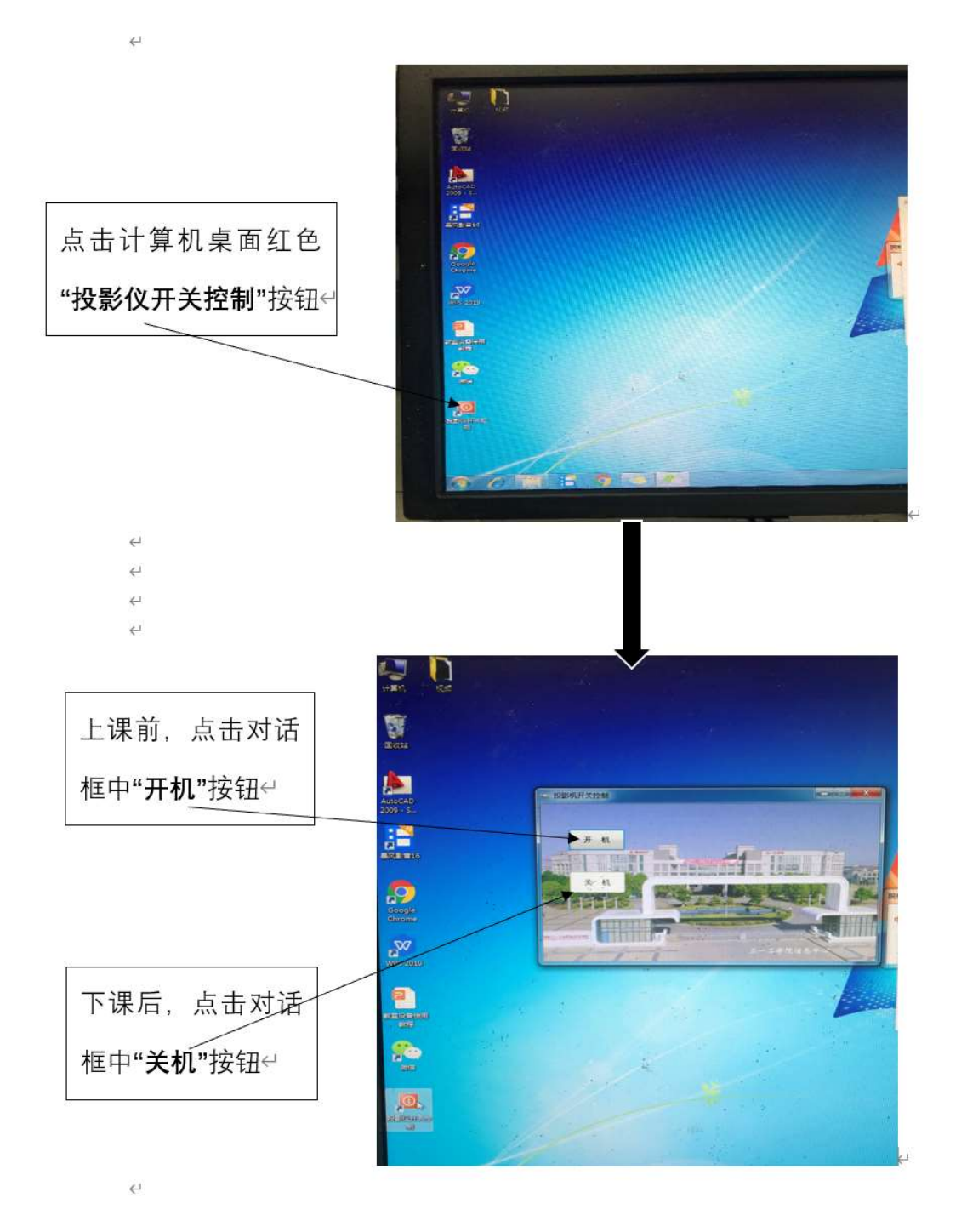

附件8:

#### 学生点名册下载操作手册

1. 进入教务管理系统 <u>http://ehall.sanyedu.com/new/index.html</u>

2. 登录账户(若有 X,请用大写)

账号:工号;初始默认密码:身份证后6位

3. 在主界面输入"教学任务",并点击"我的教学任务"进入

| S RE-ISESSAN                                          | DE- aven        |                     | AND CONTRACT OF CONTRACT OF CONTRACT. |                 |                | 0 👕 🗑 🚥 |
|-------------------------------------------------------|-----------------|---------------------|----------------------------------------------------------------------------------------------------|-----------------|----------------|---------|
|                                                       |                 |                     |                                                                                                    |                 |                |         |
| Autoretine<br>(1) (1) (1) (1) (1) (1) (1) (1) (1) (1) | BREN (1988)     | EPRIS (ELKS) (ARKV) |                                                                                                    | 5 (1485) (8785) |                | (RABA)  |
| O 8840                                                | BRANK OF CHESNE |                     |                                                                                                    |                 |                |         |
| · ·····                                               | A STATE         | C annual an         | C BURGER                                                                                                    | C actives (Mar  | Bathing Spream |         |
| 😳 932800                                              | U               | 0                   | <b>U</b>                                                                                                    |                 | -              |         |
| C APUNER                                              |                 |                     |                                                                                                    |                 |                |         |
| C BORGERITE                                           |                 |                     |                                                                                                    |                 |                |         |
| 🕒 evuone                                              |                 |                     |                                                                                                    |                 |                |         |
| C DELYSE                                              |                 |                     |                                                                                                    |                 |                |         |
| 2 Mattin                                              |                 |                     |                                                                                                    |                 |                |         |

4. 根据课程信息,选择"学生名单"并点击打开。

| A ##1-100000 我的教学任务                                                                                                    |                                                                                                    | 8910 ¥ 🚺                    |
|----------------------------------------------------------------------------------------------------|----------------------------------------------------------------------------------------------------|-----------------------------|
| 我的数学任务 2029年8月 202                                                                                                    | 100 C                                                                                                    | M                           |
| 1011156-324868 (22) [221 [2010] [2010] [2010 | 25%<br>25%<br>20%25<br>20%25<br>20%2 | activitaty<br>25<br>Materia |

## 5. 点击"打印点名册",并选择下载版本、打印。

|            | ***** 我的教学信  | <del>王</del> 务  |       |        |           |          | 6    | aria 👻 🎑 |  |  |
|------------|--------------|-----------------|-------|--------|-----------|----------|------|----------|--|--|
| 我的教学任务     |              |                 |       |        |           |          |      |          |  |  |
| 1011156-实用 | 英语 (二) -25 🕯 | 学生名单            |       |        |           |          |      | ×        |  |  |
| Q 调6人约约/P5 |              |                 |       |        |           |          |      |          |  |  |
| 脑方式: 全部 正常 | 免听 免修        |                 |       |        |           |          |      |          |  |  |
| 打印点名册 打印   | 登分册          |                 |       |        |           |          |      | 列表 翻卡片   |  |  |
| 姓名         | 学号           | 性別              | 年級    | 院系     | 李承        | 班级       | 联系电话 | Î        |  |  |
| 周佳         | 2020050271   | 771 周 2020级 人工智 |       | 人工智能学院 | 物联网应用技术专业 | 物联网2001班 |      |          |  |  |
| 曾丹         | 2020050272   | 男               | 2020級 | 人工智能学院 | 物联网应用技术专业 | 物脱网2001班 |      |          |  |  |

4 首页 | 4 上一页 | 1 /2 | ト 下一页 | ト 末页 | 日 専出PDF | 日 専出Werd | 日 専出Excel | 日 打印度表

|      |            |                                  |               | 教师      | бI                         | 作  | 手 | ₩  |   |    |   |   |    |    |    |    |    |    |    |    |    |    |
|------|------------|----------------------------------|---------------|---------|----------------------------|----|---|----|---|----|---|---|----|----|----|----|----|----|----|----|----|----|
|      |            |                                  |               | 2022    | 年:                         | 春季 |   |    |   |    |   |   |    |    |    |    |    |    |    |    |    |    |
| 课程号, | 1561202    | 课序号,                             | 48            | 课程      | 圣名                         |    | 实 | 月英 | 语 | =) |   |   |    | 开设 | 1年 | 位, |    | 国  | 秘  | 资学 | 疧  |    |
| 学分。  |            | 学时。 62 上课时间地点, 2-17周 5<br>节 8208 |               | 里)<br>8 | 期三 3-4节 8203,2-16周 星期日 7-8 |    |   |    |   |    |   |   |    |    |    |    |    |    |    |    |    |    |
| 上课教师 |            |                                  |               |         |                            |    |   |    |   |    |   |   |    |    |    |    |    |    |    |    |    |    |
| 序号   |            | 姓名                               | 联联            | 1       | 2                          | 3  | 4 | 5  | 6 | 7  | 8 | 9 | 10 | 11 | 12 | 13 | 14 | 15 | 16 | 17 | 18 | 总评 |
| 1    | 2021020103 | 王强斌                              | 数拉技术<br>2103班 |         |                            |    |   |    |   |    |   |   |    |    |    |    |    |    |    |    |    |    |
| 2    | 2021020141 | 金郎                               | 数拉技术          |         |                            |    |   |    |   |    |   |   |    |    |    |    |    |    |    |    |    |    |

| 任课教师                   | 学院                   |                         | 职称 |     |  |  |  |  |
|------------------------|----------------------|-------------------------|----|-----|--|--|--|--|
| 试讲课程名称                 |                      |                         |    |     |  |  |  |  |
| 试讲内容                   |                      |                         |    |     |  |  |  |  |
| 评价指标                   | 参考                   | 细则                      | 得分 |     |  |  |  |  |
| 教学态度<br>(20分)          | 备课充分,内容熟练<br>洪亮,举    |                         |    |     |  |  |  |  |
| 教学内容<br>(20 分)         | 教学目标明确,教<br>理,理论联系实际 |                         |    |     |  |  |  |  |
| 授课能力<br>( <b>30</b> 分) | 概念准确,思路清明<br>突出,详略得当 | 析, 层次分明, 重点<br>当, 阐述流畅。 |    |     |  |  |  |  |
| 授课方法<br>(20 分)         | 善于启发学生,注<br>能够激发学生   | 重学生能力的培养,<br>的学习热情。     |    |     |  |  |  |  |
| 课堂展示<br>(10 分)         | 板书工整,课件设试<br>具使用得当,  | 十合理,辅助教学教<br>效果较好。      |    |     |  |  |  |  |
|                        | 综合评分                 |                         |    |     |  |  |  |  |
| 综合评价                   | □合格 □建议再             | 试讲<br>译导签名:             | 年  | 三月日 |  |  |  |  |

# 新入职教师试讲情况评价意见表